# Universal-Heizungsregler IT 5711

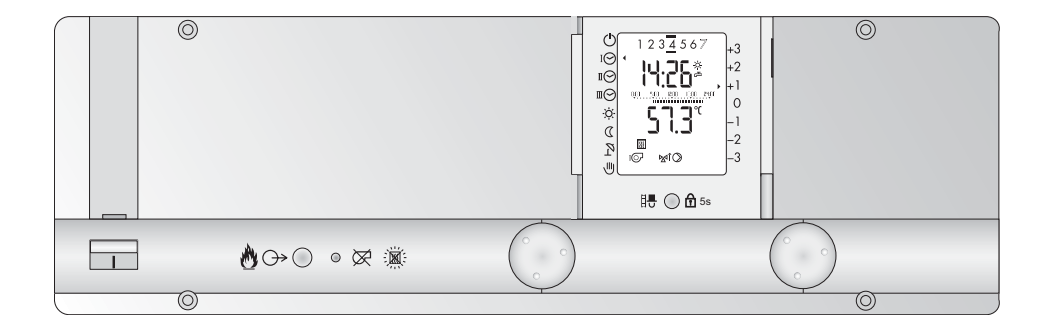

**Bedienungsanleitung** 

Dok. Nr. 108989 05/2005

Sehr geehrte Leserin, sehr geehrter Leser

Diese Heizungsreglung ist ein modernes Gerät um Ihre Heizungsanlage optimal optimal zu betreiben bei höchstem Komfort und mit geringstem Energieverbrauch. Die meisten Einstellungen werden nur einmal bei der Inbetriebnahme durch das Fachpersonal vorgenommen.

Als Benutzer müssen Sie nur die Einstellungen vornehmen, die für Ihren persönlichen Lebensrhytmus und Komforansprüche notwendig sind. Sie werden feststellen, dass die Bedienung einfach und logisch ist.

Lesen Sie bitte zuerst die "Sicherheitsvorschriften" auf Seite 7.

#### **BEDIENELEMENTE:**

Einstellungen Heizprogramme 1. Bedienebene **(geschlossene Frontklappe)** Display: Standardanzeige eingestelltes Uhrenprogramm

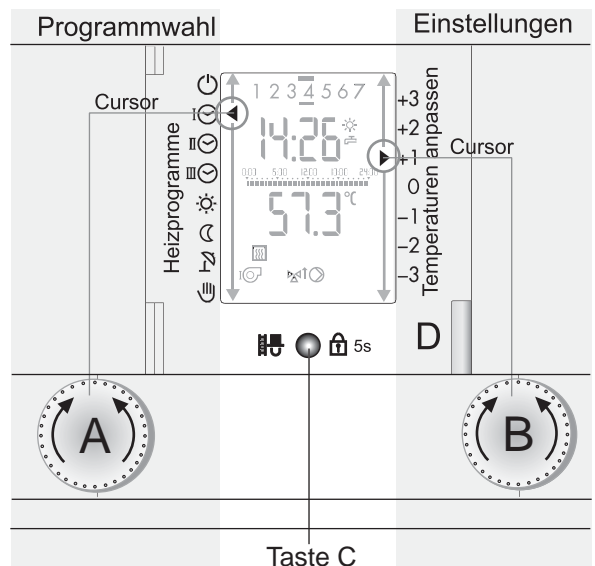

Programmierung und Servicefunktionen 2. Bedienebene (offene Frontklappe) Werkseinstellung: Anzeige Kesselwassertemperatur

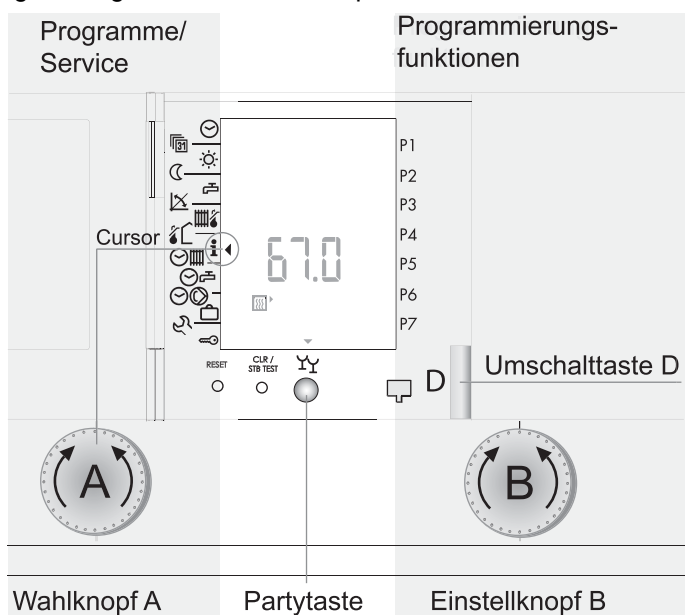

### Zuordnung der Einstellungen bei geschlossener Frontklappe

Beispiel. Raumtemperaturkorrektur 1K.

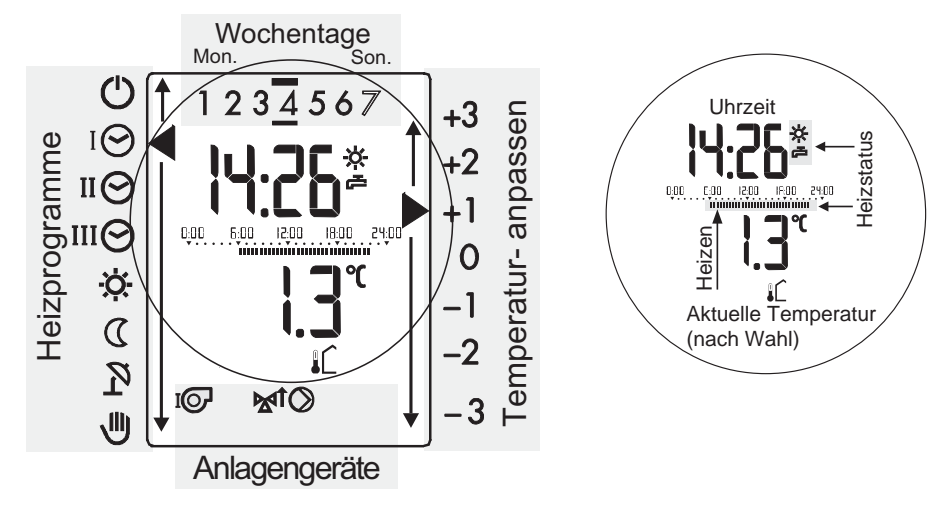

#### Zuordnung der Einstellungen bei offener Frontklappe

Beispiel: Abfrage der Schaltzeiten Programm-Funktion P2

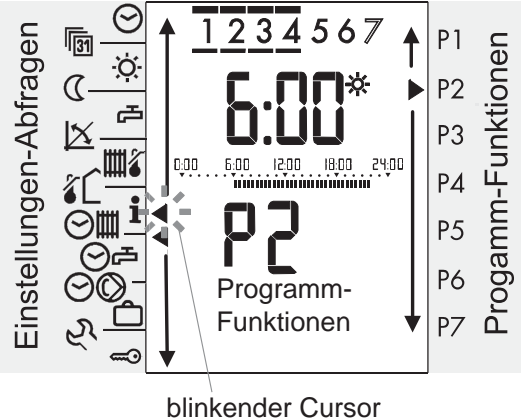

aktive Einstellungen

# Inhaltsverzeichnis

| 1               | Sicherheitsvorschriften                                      | . 7               |
|-----------------|--------------------------------------------------------------|-------------------|
| <b>2</b><br>2.1 | Ihre Heizungsregelung                                        | <b>. 8</b><br>. 8 |
| 2.2             | Was Sie als Benutzer einstellen können.                      | . 8               |
| 2.3             | Angaben für Temperaturen                                     | . 9               |
| 2.4             | Einstellungen: Zuordnung und Wirksamkeit                     | . 9               |
| 2.5             | Bedienelemente, Anzeigen und Funktionen                      | 10                |
| 3               | Betriebsfunktionen (Erste Bedienebene)                       | 11                |
| 3.1             | Heizkreis/ Wärmeerzeuger wählen                              | 11                |
| 3.2             | Betriebsarten wählen                                         | 12                |
| 3.3             | Raumtemperatur anpassen                                      | 14                |
| 3.4             | Bediensperre                                                 | 15                |
| 3.5             | Schornsteinfegermessung                                      | 15                |
| 3.6             | Holzfeuerung starten                                         | 16                |
| 3.7             | Anzeige der Reglerausgänge                                   | 17                |
| 4               | Einstellungen, Funktionen (2. Bedienebene)                   | 18                |
| 4.1             | Partybetrieb einschalten                                     | 20                |
| 4.2             | Entriegeln bei Fehlermeldungen (TEM-Feuerungsautomat)        | 21                |
| 4.3             | Uhrzeit einstellen                                           | 21                |
| 4.4             | Datum einstellen                                             | 22                |
| 4.5             | Raumtemperatur Normalbetrieb einstellen                      | 23                |
| 4.6             | Raumtemperatur Absenkbetrieb einstellen                      | 23                |
| 4.7             | Warmwassertemperatur einstellen                              | 24                |
| 4.8             | Heizkurve anpassen                                           | 24                |
| 4.9             | Maximale Vorlauftemperatur einstellen                        | 25                |
| 4.10            | Heiztemperaturgrenze einstellen                              | 26                |
| 4.11            | Temperaturen und Daten abfragen                              | 27                |
|                 | 4.11.1 Soll- und Ist-Werte                                   | 28                |
| 4.12            | Temperatur ständig anzeigen                                  | 29                |
| 4.13            | Ubersicht Automatik-Programme                                | 30                |
|                 | 4.13.1 Anzeige und Zuordnung der Automatik-Programme         | 31                |
| 4.14            | Uhrenprogramme Heizen/ Warmwasserbereitung                   | 32                |
|                 | 4.14.1 Standard-Uhrenprogramme "Heizen/ Warmwasserbereitung" | 32                |
|                 | 4.14.2 Standard-Uhrenprogramm Warmwasserbereitung            | 34                |
|                 | 4.14.3 Standard- Uhrenprogramm Zirkulationspumpe             | 34                |
|                 | 4.14.4 Abfrage eines Uhrenprogrammes Heizung/Warmwasser und  |                   |
|                 | Zurückladen des Standardprogrammes                           | 34                |

| 4.15<br>4.16<br>4.17<br>4.18         | Individuelle Uhrenprogramme Heizen einstellenUhrenprogramm Warmwasserbereitung P1.4.16.1 Warmwasserbereitung abschalten.4.16.2 Individuelles Uhrenprogramm WarmwasserbereitungUhrenprogramm ZirkulationspumpeFerienprogramm .4.18.1 Datum Ferienende eingeben4.18.2 Ferienprogramm vorzeitig beenden | 36<br>39<br>40<br>42<br>43<br>43<br>44  |
|--------------------------------------|----------------------------------------------------------------------------------------------------|-----------------------------------------|
| <b>5</b><br>5.1<br>5.2<br>5.3<br>5.4 | Serviceebene<br>Betriebsdaten abfragen.<br>5.1.1 Übersicht Betriebsdaten.<br>Ausgangsfunktionen ein- und ausschalten<br>Einstellebene 3.<br>Error-Meldungen.<br>5.4.1 Allgemein.                                                                                                    | <b>45</b><br>46<br>47<br>47<br>48<br>48 |
| 6                                    | Index                                                                                                    | 51                                      |

#### Sicherheitsvorschriften 1

#### Bestimmungsgemäße Verwendung

Das Gerät ist eine elektronische Heizungsregelung und darf nur nach den Vorgaben des Kesselherstellers eingesetzt werden. Eine Verwendung für andere Zwekke als der einer Heizungsregelung ist nicht zulässig.

#### Sicherheit

- **C E** Das Gerät entspricht den Sicherheitsvorschriften folgender EU-Richtlinien:
- 73/23/EWG "Niederspannungsrichtlinie"
- 89/336/EWG "EMV-Richtlinie", einschließlich Änderungsrichtlinie bis 93/86/EWG

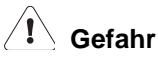

Das Gerät wird mit 230 V Niederspannung betrieben. Die Installation und der Zugang zu den unter Spannung stehenden Bau- und Installationselementen darf nur von autorisiertem Fachpersonal durchgeführt werden. Bei unsachgemäßem Eingriff besteht Lebensgefahr. Reparaturen am Gerät dürfen nur vom Hersteller ausgeführt werden.

Texthinweise mit einem Warnsymbol /!\ müssen unbedingt beachtet werden.

# 2 Ihre Heizungsregelung

### 2.1 Wozu dient die Heizungsregelung?

Das Gerät dient zur automatischen Regelung ihrer Raumtemperatur und der sanitären Warmwasserbereitung. Es wird nur so viel Wärme erzeugt, wie nach der aktuellen Wetterlage erforderlich ist. Die Heizungsregelung sorgt somit für einen komfortablen, energieeinsparenden und umweltschonenden Heizbetrieb.

### 2.2 Was Sie als Benutzer einstellen können

Die Grundeinstellungen werden bei der Inbetriebnahme durch den Heizungsfachmann vorgenommen. Andere Einstellungen dienen zur individuellen Anpassung der gewünschten Funktionen und können von Ihnen selbst eingestellt werden.

- 3.1 Heizkreis/ Wärmeerzeuger wählen, ab Seite 11
- 3.2 Betriebsarten wählen, ab Seite 12
- 3.3 Raumtemperatur anpassen, ab Seite 14
- 3.4 Bediensperre, ab Seite 15
- 4.1 Partybetrieb einschalten, ab Seite 20
- 4.3 Uhrzeit einstellen, ab Seite 21
- 4.4 Datum einstellen, ab Seite 22
- 4.5 Raumtemperatur Normalbetrieb einstellen, ab Seite 23
- 4.6 Raumtemperatur Absenkbetrieb einstellen, ab Seite 23
- 4.7 Warmwassertemperatur einstellen, ab Seite 24
- 4.1 Partybetrieb einschalten, ab Seite 20
- 4.10 Heiztemperaturgrenze einstellen, ab Seite 26
- 4.1 Partybetrieb einschalten, ab Seite 20
- 4.1 Partybetrieb einschalten, ab Seite 20
- 4.14 Uhrenprogramme Heizen/ Warmwasserbereitung, ab Seite 32
- 4.15 Individuelle Uhrenprogramme Heizen einstellen, ab Seite 36
- 4.16 Uhrenprogramm Warmwasserbereitung P1, ab Seite 39
- 4.17 Uhrenprogramm Zirkulationspumpe, ab Seite 42
- 4.18 Ferienprogramm, ab Seite 43

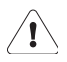

Alle anderen Einstellungen und vor allem die im zweiten Teil, Fachmannanleitung beschriebenen dürfen nur von Fachleuten vorgenommen werden. Unsachgemäße Veränderungen können zu Fehlfunktionen führen und die Lebensdauer ihre Anlage beeinträchtigen.

### 2.3 Angaben für Temperaturen

• gemessene Temperaturen in °C (Celsius)

### 2.4 Einstellungen: Zuordnung und Wirksamkeit

Die Bedienung erfolgt auf zwei Bedienebenen.

- 1. Ebene: bei geschlossener Frontklappe. Vorgenommene Einstellungen werden sofort wirksam.
- 2. Ebene: hinter der Frontklappe. Vorgenommene Einstellungen werden nach Schließen der Frontklappe wirksam.

### 2.5 Bedienelemente, Anzeigen und Funktionen

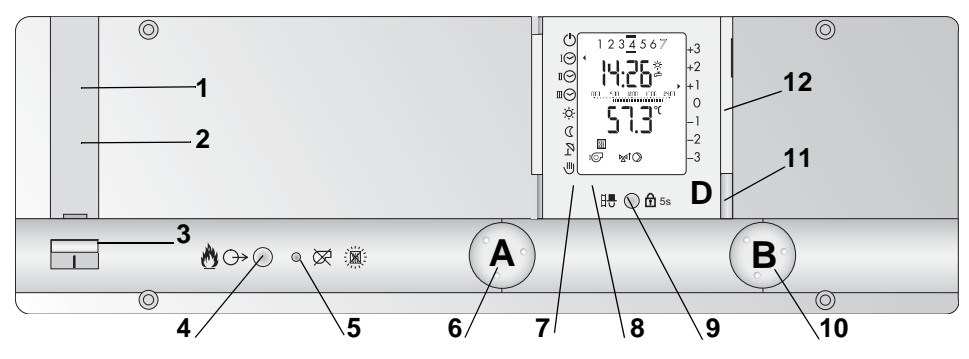

- 1 **Sicherung:** befindet sich hinter der Abdeckung und schützt die Regelung vor Kurzschluss und Überstrom. Auswechseln nach Öffnen der Abdeckung.
  - Löst die Sicherung mehrfach aus, verständigen Sie Ihren Heizungsfachmann
- 2 Sicherheits-Temperaturbegrenzer STB: befindet sich hinter der Abdeckung und löst bei Übertemperatur aus. Zur Entriegelung, Abdeckung entfernen. Nach mehrmaligem Auslösen den Heizungsfachmann verständigen.
- 3 Hauptschalter: Ein nach oben, Aus nach unten betätigen.
- 4 Bedientaste: Optional, je nach Ausführung
- 5 Anzeige Brennerstörung: optional, je nach Ausführung
- 6 Wahlknopf A: Einstellungen/ Programmwahl
- 7 RESET-Taste: hinter der Frontklappe, nur von Fachleuten zu betätigen
- 8 CLR/STB- Test-Taste: hinter der Frontklappe
- 9 Schornsteinfeger-/Bediensperrtaste: bei geschlossener Frontklappe Schornsteinfegerprüfung darf nur von Fachleuten bedient werden Partyfunktion (bei geöffneter Frontklappe)
- 10 Einstellknopf B: Einstellungen und Programmierfunktionen
- 11 Taste D: Umschalttaste für die Wahl des Heizkreises/ Wärmeerzeuger mit der Zuordnung "grün" oder "rot"
- 12 Frontklappe geschlossen: 1. Bedienebene offen: 2. Bedienebene

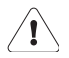

RESET und STB-Test und die Schornsteinfeger- Funktion dürfen nur von autorisierten Fachleuten bedient werden, siehe Fachmannanleitung.

# 3 Betriebsfunktionen (Erste Bedienebene)

Die für den Anlagenbetrieb wichtigsten Funktionen werden vom Anlagenbetreiber **bei geschlossener Frontklappe** auf der **1. Bedienebene** eingestellt. Je nach Ausführung der Heizungsanlage können 2 Heizkreise (z.B. Fußbodenheizung und Radiatoren oder Haupt- und Einliegerwohnung) und 2 Wärmeerzeuger (z.B. Kessel, Wärmepumpen, Solaranlage) geregelt werden.

### 3.1 Heizkreis/ Wärmeerzeuger wählen

Bevor die Heizprogramme eingestellt werden, muss der zugehörige Heizkreis bzw. Wärmeerzeuger gewählt werden. Dazu wird die rechts vom Display angeordnete Umschalttaste "**D**" betätigt. Je nach gewähltem Heizkreis/ Wärmeerzeuger leuchtet die Taste "**grün**" oder "**rot**". Über die Zuordnung der Heizkreise/ Wärmeerzeuger und der entsprechenden Anzeigen (grün oder rot) informiert Sie Ihr Heizungsfachmann.

| Bedienschritt |                  | Bedienung/Anzeige |                | Ausschnitt |
|---------------|------------------|-------------------|----------------|------------|
|               |                  | Links             | Rechts         | Display    |
| 1             | Heizkreis wählen |                   | D oder<br>grün |            |

Die Zuordnung kann hier notiert werden.

| Zuordnung:    | l (grün) | ll (rot) |
|---------------|----------|----------|
| Heizkreis     |          |          |
| Wärmeerzeuger |          |          |

#### 3.2 Betriebsarten wählen

Die Heizprogramme bestimmen die Raumbeheizung, ob normal oder reduziert geheizt werden soll, und die Warmwasserbereitung. In den Uhrenprogrammen I $\bigcirc$  bis II $\bigcirc$  sind für verschiedene Anwendungsfälle die Heizperioden für normales oder reduziertes Heizen vorprogrammiert. Die verschiedenen Betriebsprogramme sind als Symbole links neben dem Display aufgedruckt. Sie werden mit dem Wahlknopf A angewählt und durch die Cursorstellung angezeigt. Das angewählte Betriebsprogramme (entsprechend der Cursorposition) wird sofort aktiviert.

| Bedienschritt |                                                          | Bedienung/Anzeige |                | Ausschnitt                                                                                                    |  |
|---------------|----------------------------------------------------------|-------------------|----------------|----------------------------------------------------------------------------------------------------|--|
|               |                                                          | Links             | Rechts         | Display                                                                                                    |  |
| 1             | Heizkreis wählen                                         |                   | D oder<br>grün |                                                                                                    |  |
| 2             | Programm wählen<br><b>Beispiel:</b> Uhrenpro-<br>gramm I | (A) I⊙            |                | I       2       3       4       5       6       7         Image: State State Sta |  |

Für jeden Heizkreis können die folgenden Betriebsprogramme gewählt werden:

**Uhrenprogramme:** Zeiten für normal/ reduziert Heizen u. Warmwasserbereitung. **Zeitlich unabhängiger Betrieb:** Aus/ Heiz/ Absenk/ Sommer/ Ferien/ Hand.

| Symbol     | Programm          |        | Funktion |           |
|------------|-------------------|--------|----------|-----------|
| Cymbol     | riogramm          | Ein    | Aus      | reduziert |
| $\bigcirc$ | AUS               |        | ≣<br>₽   |           |
| ⊕ 🔆        | AUS (Ferien)      |        | ₩        |           |
| I\Theta    | Uhrenprogramm I   |        |          |           |
| ПÔ         | Uhrenprogramm II  |        |          |           |
| Ш          | Uhrenprogramm III |        |          |           |
| Ò.         | Heizbetrieb       | ≣<br>Ъ |          |           |
| D          | Absenkbetrieb     |        | Ъ        | Ħ         |
| 29         | Sommerbetrieb     | Ъ      | Щ        |           |
|            | Handbetrieb       | 正<br>日 |          |           |

| Legende             | Symbol |
|---------------------|--------|
| Heizen              | Ħ      |
| Warmwasserbereitung | Ъ      |

Werkseitig sind die **Standard-Uhrenrogramme:**  $I \bigcirc$  bis  $II \bigcirc$  für verschiedene typische Anwendungsfälle vorprogrammiert. Sie können aber auch verändert und den individuellen Bedürfnissen angepaßt werden.

| Progamm | Standard-Uhrenprogramm (Werkseinstellung)        | näheres<br>Abschnitt |
|---------|--------------------------------------------------|----------------------|
| ΙΘ      | Wohnhaus:Tag "normal" + Wochenendbetrieb         |                      |
| П       | Wohnhaus: Tag "reduziert" während Arbeitswoche   | 4.1                  |
| ШO      | Gewerbe: Büro, Industrie, Wochenend + Feierabend |                      |

Hinweise: Frostschutz: wirkt bei allen Programmen

Heizgrenzen: schalten den Heizbetrieb oberhalb einer bestimmten Außentemperatur ab

**Handbetrieb:** um beim Ausfall der Regelfunktionen einen Heizbetrieb (Notfall) aufrecht zu erhalten. Fachmann anfordern.

#### 3.3 Raumtemperatur anpassen

| Bedienschritt |                                                        | Bedienung/Anzeige |        | Ausschnitt                                                |  |
|---------------|--------------------------------------------------------|-------------------|--------|-----------------------------------------------------------|--|
|               | Deulensennit                                           | Links             | Rechts | Display                                                   |  |
| 1             | Taste D Heizkreis wählen (rot oder grün)               |                   |        |                                                           |  |
| 2             | Raumtemperatur<br>erhöhen:<br><b>Beispiel:</b> +1,5°C  |                   | (A)    | 1 2 3 4 5 6 7<br>1 2 3 4 5 6 7<br>+3<br>+2<br>+1<br>0<br> |  |
| 2             | Raumtemperatur<br>verringern:<br><b>Beispiel:</b> -3°C |                   | B      |                                                           |  |

### 3.4 Bediensperre **1**<sub>5s</sub>

Um zu verhindern, dass Einstellungen unbeabsichtigt verstellt werden, sollten sie mit der Bediensperre fixiert werden. Dazu wird die Taste unterhalb des Displays 5 Sekunden gedrückt. Gesperrt werden beide Heizkreise und alle Funktionen, mit Ausnahme der Schornsteinfegerfunktion **1**. Ist die Bediensperre aktiv, erscheint unten im Display der Schriftzug "Yes", oder "No", wenn die Sperre aufgehoben ist.

| Bediensperre | Bedienung  | Anzeige                                                                                                    |
|--------------|------------|----------------------------------------------------------------------------------------------------|
| aktivieren   | 5 Sekunden |                                                                                                    |
| deaktivieren | 5 Sekunden | ☆       YE 5°       -1         ™       Im       -2         Im       Im       -3         Im       Im       -3 |

### 3.5 Schornsteinfegermessung

| Schornsteinfegermessung                                                                 | Bedienung | Anzeige                                                                                                    |
|-----------------------------------------------------------------------------------------|-----------|----------------------------------------------------------------------------------------------------|
| <b>aktivieren:</b> Taste kurz betätigen<br><b>Beispiel:</b> verstrichene Zeit 7 Minuten | ₽₽ 🔘 🔂    | IO       IO       +2         IO       IO       +1         IO       IO       -1         IO       IO       -2         IO       IO       -3         IO       IO       -3         IO       IO       55 |
| deaktivieren: Taste erneut betätigen                                                    | H 🔘 🔂     | Standardanzeige<br>erscheint                                                                                                    |

Die Schornsteinfegermessung darf nur vom Fachmann vorgenommen werden und dient der Überprüfung der vom Gesetzgeber vorgeschriebenen Abgasgrenzwerte. Nach Betätigen der Schornsteinfegerfunktion werden die Heizprogramme unterbrochen und der Kessel auf Maximaltemperatur aufgeheizt. Die Schornsteinfegerfunktion bleibt eine bestimmte Zeit wirksam. Die verstrichene Zeit wird in der oberen Displayzeile angezeigt. Anschießend wird wieder auf das eingestellte Heizprogramm zurückgeschaltet.

### 3.6 Holzfeuerung starten 🔥

Für den Betrieb einer Holzfeuerungsanlage muss vom Fachmann der Einsteller 9-0 auf "2" gestellt werden.

Nachdem der Holzkessel beschickt und das Brennmaterial von Hand gezündet wurde muss umgehend am Regler die Funktion Holzfeuerung (wie folgt beschrieben) gestartet werden:

| Bedienschritt                                                 | Bedienung           | Anzeige                                                                                                    |
|---------------------------------------------------------------|---------------------|----------------------------------------------------------------------------------------------------|
| Holzfeuerungs-Taste 1 Sekunden<br>lange drücken (Front links) | ■<br>●<br>1 Sekunde | ☆     513°     -1       C     P     -2       Image: Sector Sector |

**Hinweis:** Sobald die Holzfeuerung gestartet ist und das Gebläse aktiviert ist erscheint im Display das Brennersymbol!

Für den Fall, dass das Anzünden wiederhohlt werden muss, kann das Gebläse abgeschalten werden. Drücken Sie dazu erneut die Holzfeuerungs-Taste mindestens 5 Sekunden lange.

### 3.7 Anzeige der Reglerausgänge

Je nach Anlagenausführung werden die angesteuerten Anlagenkomponeten (Relaisausgänge) auf dem Display angezeigt. Sie informieren die Fachleute, ob alle Anlagenkomponeten, wie z.B. Pumpen, Mischer und Brenner, richtig funktionieren. Bei Störungen kann der Anlagenbetreiber den Heizungsfachmann über die angezeigten Symbole informieren und so eine erste Diagnose durchführen.

|   | Funktionen                                                                                    | Bedienung      | Anzeige/ Display |
|---|-----------------------------------------------------------------------------------------------|----------------|------------------|
| 1 | Heizkreis/ Wärmeerzeuger<br>wählen                                                            | D oder<br>grün |                  |
| 2 | Aktive Anlagenkomponenten<br><b>Beispiel:</b> Brenner I, Misch-<br>ventil auf, Heizkreispumpe |                | I©I®MĵØ₽©©       |

| Display               | Bezeichnung                                        | Tast   | Taste: D |  |
|-----------------------|----------------------------------------------------|--------|----------|--|
| Symbol                | Heizkreis/ Wärmeerzeuger                           | grün l | rot II   |  |
|                       | Modulierender Wärmeerzeuger                        | Х      | Х        |  |
| IQ                    | Wärmeerzeuger I (z.B. Kessel) oder Brenner Stufe I | x      | Х        |  |
| $\bigcirc \mathbb{I}$ | Brenner Stufe II                                   | x      |          |  |
| ٢                     | Pumpe für Wärmeerzeuger                            | x      | Х        |  |
| ⊠î                    | Mischventil Heizkreis auf                          | х      | Х        |  |
| ₩î                    | Mischventil Heizkreis zu                           | x      | Х        |  |
| $\bigcirc$            | Umwälzpumpe Heizkreis                              | x      | Х        |  |
| Ъ                     | Warmwasserbereitung                                | >      | (        |  |
| $\bigcirc$            | Umwälzpumpe Zirkulation                            | >      | (        |  |
| $\bigcirc$            | Umwälzpumpe Solarkreis                             | >      | (        |  |

### 4 Einstellungen, Funktionen (2. Bedienebene)

Die Grundeinstellungen, wie z.B. Datum, Uhrzeit und die gewünschten Temperaturen für die Heizung und das Warmwasser sowie die verschiedenen Automatik-Programme werden **"bei geöffneter Frontklappe in der 2. Bedienebene**" eingestellt. Die Symbole sind links neben dem Display auf dem Gehäuse aufgedruckt. Der Cursor im Display zeigt die aktuelle Einstellposition an. Geänderte Einstellungen werden nach dem Schließen der Frontklappe oder bei Funktionwechsel (Cursorbewegung) wirksam.

| Symbol   | Einstellungen                                  | Werksein-<br>stellung | Einstell-<br>bereich | Seite | Notizen für<br>Anpassung |
|----------|------------------------------------------------|-----------------------|----------------------|-------|--------------------------|
| $\Theta$ | Uhrzeit                                        | aktuell *             | -                    | 21    |                          |
| 131      | Datum                                          | aktuell *             | bis<br>2079          | 22    |                          |
| ÷Ģ:-     | Raumtemperatur Normalbetrieb                   | 20                    | 10÷30                | 23    |                          |
| D        | Raumtemperatur Absenkbetrieb                   | 15                    | 5÷20                 | 23    |                          |
| Ъ        | Warmwassertemperatur                           | 55                    | 10÷70                | 24    |                          |
| X        | Heizkurve                                      | 1.2                   | 0.0÷5.0              | 20    |                          |
| Шź       | Maximale Vorlauftemperatur                     | 70                    | 10÷90                | 25    |                          |
| ¥۲       | Heiztemperaturgrenze einstellen                | 18                    | 0÷40                 | 26    |                          |
| i        | Temperaturen und Daten abfragen                |                       |                      |       |                          |
| ⊙∰       | Individuelles Uhrenprogramm Heizen: PI bis III |                       |                      |       |                          |
| ⊘⊭       | Individuelles Uhrenprogramm Warmy tung.: P1    | 39                    |                      |       |                          |
| ⊙©       | Individuelles Uhrenprogramm Zirkula            | ationspun             | npe: P1              | 42    |                          |

| Syn       | Sympol Einstellungen Stellung<br>Bereich bereich |                                                                                                    | Seite                                          | Notizen für<br>Anpassung |                |  |
|-----------|--------------------------------------------------|----------------------------------------------------------------------------------------------------|------------------------------------------------|--------------------------|----------------|--|
| ť         | Ċ                                                | Ferienprogramm                                                                                                    |                                                |                          | 43             |  |
| עי        | Serviceebene nur für Fachpersonal                |                                                                                                    |                                                |                          | 45             |  |
| ay        | RESET                                            | Neustart Einstellungen werden nicht                                                                                                    | Neustart Einstellungen werden nicht verändert! |                          |                |  |
| llb Displ | CLR/<br>STB-<br>Test                             | <ul> <li>Istwert in die Standardanzeige übernehmen</li> <li>Zurückladen des Standardprogrammes</li> <li>Betriebsdaten zurücksetzen</li> </ul> |                                                |                          | 20<br>34<br>45 |  |
| Unterha   | Ϋ́Υ                                              | Partyfunktion (Ferienprogramm wird gelöscht)<br>Ferienprogramm vorzeitig beenden                                                              |                                                |                          |                |  |

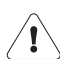

Unsachgemäße Veränderungen können zu Fehlfunktionen der Hei-zungsanlage führen.

### 4.1 Partybetrieb einschalten YY

Abgesenktes Uhrenprogramm wird 3 Stunden unterbrochen und, normal geheizt.

|   | Bedienschritt                   | Bedienung      | Anzeige                           |
|---|---------------------------------|----------------|-----------------------------------|
| 1 | Heizkreis/ Wärmeerzeuger wählen | D oder<br>grün |                                   |
| 2 | Frontklappe öffnen              |                |                                   |
| 3 | Partybetrieb aktivieren         | Ч              |                                   |
| 4 | Partybetrieb deaktivieren       | 37             | Standardanzeige<br>2. Bedienebene |

### Petätigen der Partytaste löscht ein aktiviertes Ferienprogramm

### 4.2 Entriegeln bei Fehlermeldungen (TEM-Feuerungsautomat)

Ist in der Anlage ein Feuerungsautomat eines Feststoffkessels integriert, kann eine allfällige Error-Meldung quittiert werden.

|   | Bedienschritt                                                                                                    | Bedienung            | Anzeige                               |
|---|----------------------------------------------------------------------------------------------------|----------------------|---------------------------------------|
| 1 | Wärmeerzeuger wählen                                                                                                    | D oder<br>grün       |                                       |
| 2 | Frontkla                                                                                                    | appe öffnen          |                                       |
| 3 | Entriegeln:<br>Taste C solange gedrückt halten,<br>bis das Brennersymbol kurz<br>aufleuchtet.                                     | Ϋ́                   |                                       |
| 4 | Wenn der Fehler erfolgreich beho-<br>ben wurde, kehrt der Regler inner-<br>halb von max. 3 Minuten zur<br>Standardanzeige zurück. | Blende<br>schliessen | Standardanzeige<br>1. Ebene erscheint |

### 4.3 Uhrzeit einstellen⊙

| Bedienschritt |                                                                         | Bedienun       | g/Anzeige     | Ausschnitt     |
|---------------|-------------------------------------------------------------------------|----------------|---------------|----------------|
|               | Deulenschnitt                                                           | Links          | Rechts        | Display        |
| 1             |                                                                         | Start: Frontk  | lappe öffnen  |                |
| 2             | Uhrsymbol anwählen:<br>Uhrzeit wird angezeigt<br><b>Beispiel:</b> 14:35 | (A) ⊗ <b>∢</b> |               |                |
| 3             | Uhrzeit einstellen<br><b>Beispiel:</b> 14:28                            |                | В             |                |
| 4             | Ende: Frontkla                                                          | appe schließen | oder zur näch | nsten Funktion |

**Hinweis:** Automatische Umstellung Sommerzeit/Winterzeit. Bei Neuinbetriebnahme 1 Tag nach Stromzufuhr. Uhrengangreserve 2 Jahre.

# 4.4 Datum einstellen 🜆

Der Kalender ist bis zum Jahr 2099 vorprogrammiert

|   | Bedienschritt                                                                                         | Bedienun       | g/Anzeige                                           | Display                                                                                                    |
|---|----------------------------------------------------------------------------------------------------|----------------|-----------------------------------------------------|----------------------------------------------------------------------------------------------------|
|   | Deulenschnitt                                                                                         | Links          | Rechts                                              |                                                                                                    |
| 1 |                                                                                                    | Start: Frontk  | lappe öffnen                                        |                                                                                                    |
| 2 | Datumeinstellung<br>anwählen:<br>eingestelltes Datum<br>wird angezeigt<br><b>Beispiel:</b> 24.10.2003 | () Г∎ ◀        |                                                     | Wochentage           1 2 3 4 5 6 7           1 2 3 4 5 6 7           1 2 3 4 5 6 7           1 2 3 4 5 6 7           1 2 3 4 5 6 7           1 2 3 4 5 6 7           1 2 3 4 5 6 7           1 2 3 4 5 6 7           1 2 3 4 5 6 7           1 2 3 4 5 6 7           1 2 3 4 5 6 7           1 2 3 4 5 6 7           1 2 3 4 5 6 7           1 1 2 3 4 5 7           1 1 2 3 4 5 7           1 1 2 3 4 5 7           1 1 2 3 4 5 7           1 1 2 3 4 5 7           1 1 2 3 4 5 7           1 1 1 1 1 1 1 1 1 1 1 1 1 1 1 1 1 1 1                                                                                                    |
| 3 | Datum aktualisieren<br><b>Beispiel:</b> 04.12.2003<br>(Donnerstag)                                    |                | (B)<br>drehen bis Jahr,<br>Monat und Tag<br>stimmen | Wochentage           Image         Image           Image         Ima |
| 4 | Ende: Frontkl                                                                                         | appe schließer | n oder zur näcł                                     | nsten Funktion                                                                                                    |

# 4.5 Raumtemperatur Normalbetrieb einstellen 🔅

| Bedienschritt |                                                                                               | Bedienun       | g/Anzeige      | Ausschnitt                       |
|---------------|-----------------------------------------------------------------------------------------------|----------------|----------------|----------------------------------|
|               |                                                                                               | Links          | Rechts         | Display                          |
| 1             | Heizkreis wählen                                                                              |                | D oder<br>grün |                                  |
| 2             | Frontklappe öffnen                                                                            |                |                |                                  |
| 3             | Symbol <b>"normal hei-<br/>zen</b> " anwählen:<br>eingestellte Tempera-<br>tur wird angezeigt | (♥<br>♦        |                | P1<br>P2<br>P3<br>P3<br>P4<br>P5 |
| 4             | Raumtemperatur ein-<br>stellen<br><b>Beispiel:</b> 22°C                                       |                | (B)            |                                  |
| 5             | Ende: Frontkla                                                                                | appe schließen | oder zur näch  | nsten Funktion                   |

### 4.6 Raumtemperatur Absenkbetrieb einstellen ((

|   | Bodionschritt                                                                                        | Bedienun       | g/Anzeige      | Ausschnitt      |                            |
|---|----------------------------------------------------------------------------------------------------|----------------|----------------|-----------------|----------------------------|
|   | Detterischnitt                                                                                       | Links          | Rechts         | Display         |                            |
| 1 | Start: Frontkla                                                                                      | ppe öffnen un  | d Heizkreis wä | hlen (rot/grün) |                            |
| 2 | Symbol <b>"reduziert</b><br><b>heizen</b> " anwählen:<br>eingestellte Tempera-<br>tur wird angezeigt | (A) ( ◀        |                |                 | P1<br>P2<br>P3<br>P4<br>P5 |
| 3 | Raumtemperatur<br>ändern<br><b>Beispiel:</b> 16°C                                                    |                | В              |                 | P2<br>P3<br>P4<br>P5<br>P6 |
| 4 | Ende: Frontkla                                                                                       | appe schließer | oder zur näch  | sten Funktion   |                            |

#### 4.7 Warmwassertemperatur einstellen 凸

| Bodionschritt |                                                                                             | Bedienun       | g/Anzeige       | Ausschnitt     |                      |
|---------------|---------------------------------------------------------------------------------------------|----------------|-----------------|----------------|----------------------|
|               | Deulenschnitt                                                                               | Links          | Rechts          | Display        |                      |
| 1             |                                                                                             | Start: Frontk  | lappe öffnen    |                |                      |
| 2             | Symbol: <b>"Warmwas-<br/>ser</b> " anwählen:<br>eingestellte Tempera-<br>tur wird angezeigt | ● ➡ ●          |                 |                | P2<br>P3<br>P4<br>P5 |
| 3             | Warmwassertempe-<br>ratur einstellen<br><b>Beispiel:</b> 48°C                               |                | В               |                | P2<br>P3<br>P4<br>P5 |
| 4             | Ende: Frontkla                                                                              | appe schließer | n oder zur näcl | nsten Funktion |                      |

Vorsicht: über 55°C Warmwassertemperatur Verbrühungsgefahr!

### 4.8 Heizkurve anpassen

Die Heizkurve bestimmt die Temperaturen in der Heizungsanlage (z.B. in den Heizkörpern) in Abhängigkeit von den aktuellen Außentemperaturen. Sie ist aber auch von der Auslegung der Heizungsanlage abhängig. **Daher muss die Grundeinstellung der Heizkurve von Heizungsfachleuten vorgenommen werden.** Der Benutzer sollte nur dann eine Korrektur der Heizkurve vornehmen, wenn die Raumtemperaturen sowohl bei kalten als auch bei wärmeren Außentemperaturen ständig unbehaglich sind. Anhaltswerte für die Korrekturen enthält die folgende Tabelle.

| Außen-        | Raumtemperatur                                                                       |                                                                        |  |
|---------------|--------------------------------------------------------------------------------------|------------------------------------------------------------------------|--|
| Tag           | zu kalt                                                                              | zu warm                                                                |  |
| +5 bis +15 °C | Steilheit <u> x</u> um -0,2 reduzieren,<br>Raumtemperatur <sub>:☆</sub> um +1K höher | Steilheit <u>∣x</u> um +0,2 größer,<br>Raumtemperatur <sub>:☆</sub> 1K |  |
| -20 bis +5 °C | Steilheit $\underline{ x }$ um 0,2 größer stellen                                    | Steilheit $\underline{ \chi }$ um 0,2 kleiner stellen                  |  |

| Bedienschritt |                                                                                       | Bedienung/Anzeige |                | Ausschnitt      |                      |  |
|---------------|---------------------------------------------------------------------------------------|-------------------|----------------|-----------------|----------------------|--|
|               | Deulenschnitt                                                                         | Links             | Rechts         | Display         |                      |  |
| 1             | Start: Frontkla                                                                       | ppe öffnen un     | d Heizkreis wä | hlen (rot/grün) |                      |  |
| 2             | Symbol " <b>Heizkurve"</b><br>anwählen:<br>eingestellte Heiz-<br>kurve wird angezeigt | ▲                 |                |                 | P2<br>P3<br>P4<br>P5 |  |
| 3             | Heizkurve einstellen<br><b>Beispiel:</b> 1,1                                          |                   | В              |                 | P3<br>P4<br>P5<br>P6 |  |
| 4             | Ende: Frontklappe schließen oder zur nächsten Funktion                                |                   |                |                 |                      |  |

Weil sich die Einstellungen der Heizkurve nur langsam auf das Gebäude auswirken, sollten die Korrekturen nur einmal täglich und in kleinen Schritten vorgenommen werden.

### 4.9 Maximale Vorlauftemperatur einstellen

Die Auslegung der Heizkreise (z.B. Fußbodenheizung) bestimmt die maximalen Vorlauftemperaturen. Sie sollten vom Heizungsfachmann eingestellt und Korrekturen mit ihm abgestimmt werden.

| Bodionschritt |                                                                                                    | Bedienung/Anzeige |                | Ausschnitt       |                      |  |
|---------------|----------------------------------------------------------------------------------------------------|-------------------|----------------|------------------|----------------------|--|
|               | Deulenschnitt                                                                                                 | Links             | Rechts         | Display          |                      |  |
| 1             | Start: Frontkla                                                                                               | ppe öffnen un     | d Heizkreis wä | ihlen (rot/grün) |                      |  |
| 2             | Symbol " <b>maximale</b><br>Vorlauftemperatur"<br>anwählen:<br>aktuelle max. Vorlauf-<br>temp. wird angezeigt | (A) <b>##</b> (   |                |                  | P3<br>P4<br>P5<br>P6 |  |
| 3             | maximale Vorlauftem-<br>peratur korrigieren<br>Beispiel: <b>60°C</b>                                          |                   | В              |                  | P3<br>P4<br>P5<br>P6 |  |
| 4             | Ende: Frontklappe schließen oder zur nächsten Funktion                                                        |                   |                |                  |                      |  |

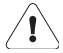

Die Einstellung der maximalen Vorlauftemperatur ersetzt nicht den Sicherheits-Temperaturwächter, der je nach Anlage zusätzlich erforderlich ist.

### 4.10 Heiztemperaturgrenze einstellen 🌮

Als Heizgrenze wird die durchschnittliche Außentemperatur bezeichnet, ab der die Räume nicht mehr beheizt werden müssen. Sie hängt von den örtlichen klimatischen Verhältnissen, den Gebäudeeigenschaften wie z.B. der Wärmedämmung und dem Wärmespeichervermögen ab. Je niedriger die Heizgrenze eingestellt wird, umso geringer ist der Energieverbrauch. Sie sollte daher nur dann angehoben werden, wenn die Raumtemperatur bei milder Witterung ständig zu niedrig ist. Veränderungen sollten nur in kleinen Schritten (1 - 2 Grad) erfolgen.

|   | Bodionschritt                                                                          | Bedienung/Anzeige |   | Ausschnitt<br>Display |                      |
|---|----------------------------------------------------------------------------------------|-------------------|---|-----------------------|----------------------|
|   | Deulenschnitt                                                                          | Links Rechts      |   |                       |                      |
| 1 | Start: Frontklappe öffnen und Heizkreis wählen (rot/grün)                              |                   |   |                       |                      |
| 1 | Symbol <b>"Heizgrenze"</b><br>anwählen:<br>eingestellte Tempera-<br>tur wird angezeigt | (▲) 縦◀            |   |                       | P3<br>P4<br>P5<br>P6 |
| 2 | Heizgrenze<br>korrigieren<br><b>Beispiel:</b> 20°C                                     |                   | В |                       | P3<br>P4<br>P5<br>P6 |
| 3 | Ende: Frontklappe schließen oder zur nächsten Funktion                                 |                   |   |                       |                      |

Hinweis: Durchschnittliche Außentemperatur:

über dem eingestellten Wert 🐔

Raumheizung: "Aus"

2°C unter dem eingestellten Wert & C:

Raumheizung: "Ein"

### 4.11 Temperaturen und Daten abfragen 1

Je nach Anlagenausstattung können verschiedene Temperaturen abgefragt werden. "Soll-Werte" sind Werte die als Vorgaben eingestellt wurden und "Ist-Werte" bezeichnen die aktuell gemessenen Werte.

Ist-Werte: Knopf "B" langsam Symbol für Symbol weiterdrehen

Umschalten Soll-/ Ist-Werte: Knopf "B" schnell drehen, Anzeige: "Ist" oder "Soll" -Temperatur

| Bedienschritt |                                                                                               | Bedienun       | g/Anzeige                                   | Ausschnitt                                                                                                    |  |  |
|---------------|-----------------------------------------------------------------------------------------------|----------------|---------------------------------------------|----------------------------------------------------------------------------------------------------|--|--|
| Det           |                                                                                               | Links          | Rechts                                      | Display                                                                                                    |  |  |
| 1             | Start: Frontk                                                                                 | lappe öffnen u | nd Heizkreis w                              | vählen (rot/grün)                                                                                                    |  |  |
| 2             | Abfrage einstellen:<br>Kesseltemperatur<br>wird angezeigt                                     | (A) i ∢        |                                             | P4<br>P5<br>P6<br>P7                                                                                                    |  |  |
| 3             | Temperaturen und<br>Daten abfragen<br><b>Beispiel:</b><br>aktuelle Außentem-<br>peratur 2,3°C |                | (B)<br>langsames<br>Drehen                  | Image: Second second secon |  |  |
| 4             | Umschalten: Soll/<br>Ist-Wertabfrage<br>Beispiel: Vorlauf-<br>temperatur<br>"Soll" =53°C      |                | (B)<br>schnelles<br>links- rechts<br>Drehen |                                                                                                    |  |  |
| 5             | Umschalten: Soll/<br>Ist-Wertabfrage:<br>Beispiel: Vorlauf-<br>temperatur<br>"Ist" =33,6°C    |                | В                                           |                                                                                                    |  |  |
| 6             | Ende: Front                                                                                   | dappe schließ  | en oder zur nä                              | chsten Funktion                                                                                                    |  |  |
| ~             |                                                                                               |                |                                             |                                                                                                    |  |  |

Die Anzeige: "120 °C" weist auf fehlerhafte Fühler hin; bei defektem Außenfühler wird "0°C" angezeigt.

**'!**\

| Tomporaturahfragon                  | Taste | ۸bk  | [       | Display |              |
|-------------------------------------|-------|------|---------|---------|--------------|
| Temperaturabilagen                  | "D"   | AUK. | Symbol  | soll    | ist          |
| Vorlauftemperatur Wärmeerzeuger I   | grün  | TKV1 | •       | Soll    | ۱ <u>5</u> ۲ |
| Vorlauftemperatur Wärmeerzeuger II  | rot   | TKV2 |         | Soll    | ۱ <u>۲</u>   |
| Rücklauftemp. Wärmeerzeuger I       | grün  | TKR1 |         |         | ۶ł           |
| Rücklauftemp. Wärmeerzeuger II      | rot   | TKR2 | •       |         | ۲<br>ری      |
| Anlagenvorlauftemp. Wärmeerzeuger   |       | ТКх  |         |         | ۲            |
| Puffertemperatur oben               |       | TPO  | ش       | Soll    | ľ            |
| Puffertemperatur mitte              |       | TPM  |         |         | ۲            |
| Puffertemperatur unten              |       | TPU  | Ŵ       |         | ہے<br>ای     |
| Warmwassertemperatur                |       | ТВ   | Ъ       | Soll    | ۲            |
| Warmwassertemperatur unten          |       | TBU  | C∭<br>₽ |         | ہے<br>ای     |
| Raumtemperatur Heizkreis I          | grün  | TI 1 |         | Soll    | ۶ł           |
| Raumtemperatur Heizkreis II         | rot   | TI 2 |         | Soll    | ہے<br>ای     |
| Vorlauftemperatur Heizkreis I       | grün  | TV 1 | Ħ       | Soll    | ł            |
| Vorlauftemperatur Heizkreis II      | rot   | TV 2 | Ì       | Soll    | ۲.<br>۲      |
| aktuelle Außentemperatur            |       | TA   |         |         | ł            |
| mittlere berechnete Außentemperatur |       |      |         |         |              |
| Kollektortemperatur                 |       | тко  | Ú.      |         | 15r          |
| Leitungsabfrage                     |       |      | Symbol  | Anze    | ige %        |
| Soll-Leistung Wärmeerzeuger gesamt  |       |      | L       |         |              |
| Soll-Leistung je Wärmeerzeuger      |       |      | nolnoł  |         |              |

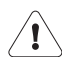

Wurde bei der Inbetriebnahme die Fühlerkonfiguration gespeichert, werden fehlerhafte Fühler mit 120 °C angezeigt. Ist der Aussenfühler defekt wird 0 °C angezeigt.

### 4.12 Temperatur ständig anzeigen

Der Anlagenbetreiber kann sich bei geschlossener Frontklappe (Bedienungsebene 1) die für ihn wichtige aktuelle Temperatur (z.B. Außentemperatur) auf dem Display ständig anzeigen lassen.

| Ве | dienschritt                                                           | Bedienung                              | Display                                          |  |  |  |  |  |
|----|-----------------------------------------------------------------------|----------------------------------------|--------------------------------------------------|--|--|--|--|--|
| 1  | Start: Frontklappe öffne                                              | n und Heizkreis w                      | rählen (rot/grün)                                |  |  |  |  |  |
| 2  | Gewünschte Temperatur<br>anwählen<br><b>Beispiel:</b> Außentemperatur | В                                      | P3<br>P4<br>P5<br>P6<br>P7                       |  |  |  |  |  |
| 3  | CLR-Taste mit dünnem Stift min-<br>destens 2 Sekunden betätigen       | 2 Sekunden betätigen<br>RESET STB TEST | P4<br>P5<br>P6<br>P7<br>BESET<br>CONT<br>SUBSTIC |  |  |  |  |  |
|    | Ende: Frontklappe schließen oder zur nächsten Funktion                |                                        |                                                  |  |  |  |  |  |

### 4.13 Übersicht Automatik-Programme

Die Automatik-Programme regeln den zeitlichen Betrieb der Heizungsanlage nach den Anforderungen der Benutzer. Sie sollen einen hohen Komfort bei einem geringen Energieverbrauch gewährleisten. Um die Bedienung zu erleichtern, sind für typische Anwendungsfälle und Gebäude für die Raumheizung und Warmwasserbereitung **werkseitig Standard-Uhrenprogramme** vorprogrammiert. In vielen Fällen können diese unverändert übernommen werden. Sie können aber auch an die individuellen Benutzergewohnheiten angepasst, oder völlig neu programmiert werden. Insgesamt gibt es die folgenden

#### Automatik-Programme:

- Uhrenprogramm: Heizen/ Warmwasserbereitung
- Uhrenprogramm: Warmwasserbereitung
- Uhrenprogramm: Zirkulation
- Ferienprogramm

Die Positionen für die verschiedenen Programme auf dem Display und ihre Einstellung zeigt das nachfolgende Schema.

| Programmwahl Einstellung                                    |   | Anzeige/Display |                            |  |  |  |
|-------------------------------------------------------------|---|-----------------|----------------------------|--|--|--|
| Frontklappe öffnen und Heizkreis wählen (rot/grün)          |   |                 |                            |  |  |  |
| Programm wählen:<br><b>Beispiel:</b><br>Warmwasserbereitung | A | Programme:      | P3<br>P4<br>P5<br>P6<br>P7 |  |  |  |

**Hinweis:** Beim Weiterschalten der Automatik-Programme darf keine Programmfunktion "P1 - P3" aktiviert sein und das Display muss "**off**" anzeigen.

#### 4.13.1 Anzeige und Zuordnung der Automatik-Programme

Die verschiedenen Automatik-Programme werden über die Programmfunktionen P1 - P3 eingestellt. Eine Zuordnung der Automatik-Programme zu den jeweiligen Programmfunktionen zeigt die nachfolgende Übersicht. Sie werden bei geschlossener Frontklappe über I() bis II() angezeigt.

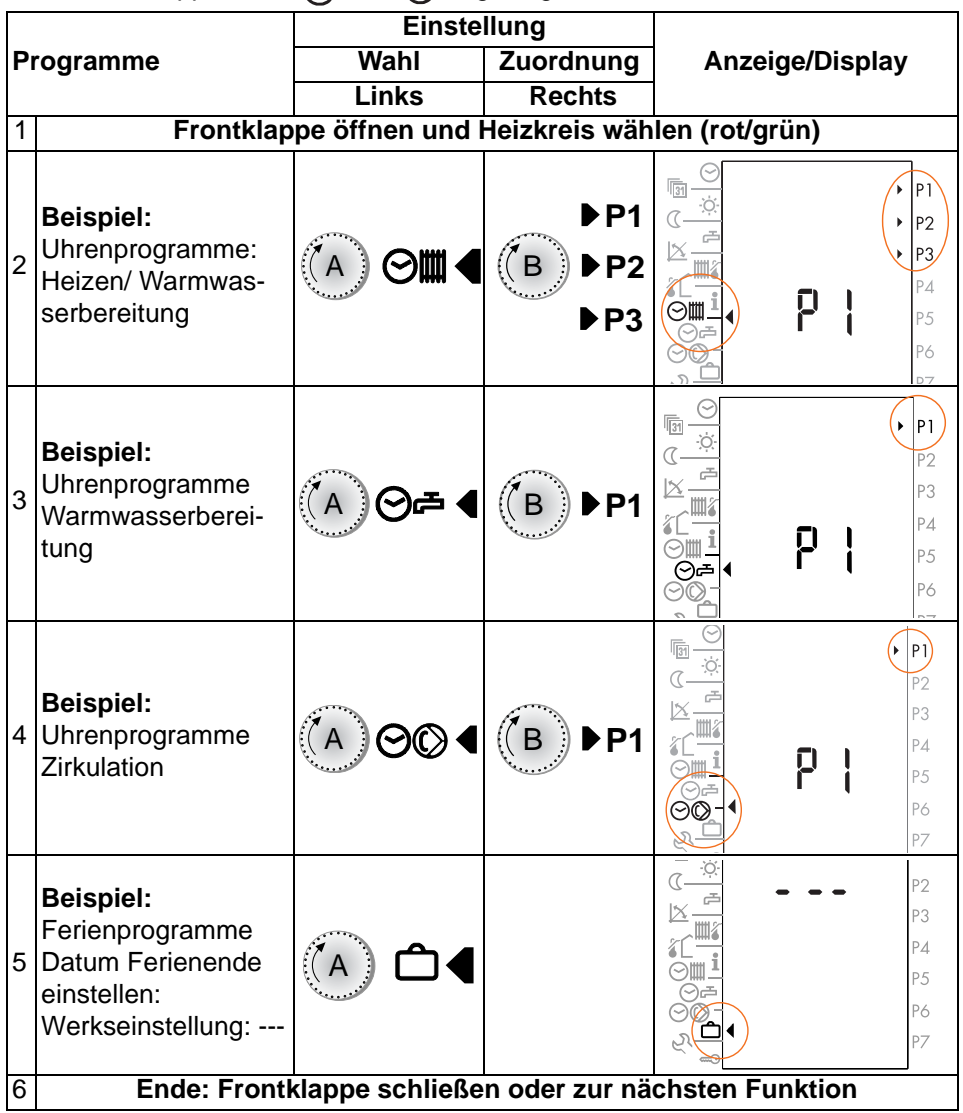

### 4.14 Uhrenprogramme Heizen/ Warmwasserbereitung

Die Nutzung der Räume und des sanitären Warmwasserbedarfs richtet sich nach den individuellen Gewohnheiten der Bewohner. Um Energie einzusparen, sollten Raumbeheizung und Warmwasserbereitung auf die Nutzungszeiten abgestimmt werden. Während der Nacht können gewöhnlich die Raumtemperaturen abgesenkt und auf eine Nachheizung des sanitären Warmwasservorrates verzichtet werden. Dann kann die Heizungsanlage mit einem abgesenkten Heizprogramm betrieben werden. Die Uhrenprogramme Heizen/Warmwasserbereitung steuern die Zeiten, in denen die Räume normal oder abgesenkt beheizt werden. Je nach Personenkreis und Gebäudetyp (z.B. Wohngebäude oder Bürogebäude) sind für drei typische Anwendungsfälle Standard-Uhrenprogramme vorprogrammiert. Sie decken viele Anwendungsfälle ab und können daher oft unverändert übernommen werden. Die Standard-Uhrenprogramme können aber auch den individuellen Gewohnheiten der Benutzer angepasst oder völlig neu programmiert werden. Im Auslieferungszustand ist die Warmwasserbereitung mit dem Heizprogramm gekoppelt und im abgesenkten Betrieb gesperrt. Eine Stunde vor dem normalen Heizbetrieb wird die Warmwasserbereitung wieder aktiviert. Sie kann aber auch ganz abgeschaltet und als völlig eigenständiges Uhrenprogramm eingegeben werden.

Die verschiedenen Programme werden bei geschlossener Frontklappe (1. Bedienebene) über die Cursorstellung I $\bigcirc$  bis  $II \bigcirc$  angewählt. Das aktuelle Heizprogramm, "normal" oder "reduziert", wird im Display angezeigt.

Vor der individuellen Programmierung sollte sich der Anlagenbetreiber zur Orientierung einen Überblick über die werkseitig voreingestellten Standardprogramme wie Schaltzeiten und Heizstatus (BB "normal" oder "reduziertes" Heizen) verschaffen.

#### 4.14.1 Standard-Uhrenprogramme "Heizen/ Warmwasserbereitung"

Die Zeiten für Heizung und Warmwasserbereitung sind **werkseitig für drei typi**sche Anwendungsfälle vorprogrammiert.

| Programm   | Uhrenprogramm Heizung/ Warmwasser |                                                                          |  |  |  |  |
|------------|-----------------------------------|--------------------------------------------------------------------------|--|--|--|--|
| Wochentage | Markierte Tage                    | 0.00 2.00 4.00 6.00 8.00 10.00 12.00 14.00 16.00 18.00 20.00 22.00 24.00 |  |  |  |  |
| I<br>Mo-Fr | <u>12345</u> 67                   | <b>メン なら 「                                  </b>                         |  |  |  |  |

#### I Wohnhaus: Normalprogramm

#### Bedienungsanleitung IT 5711

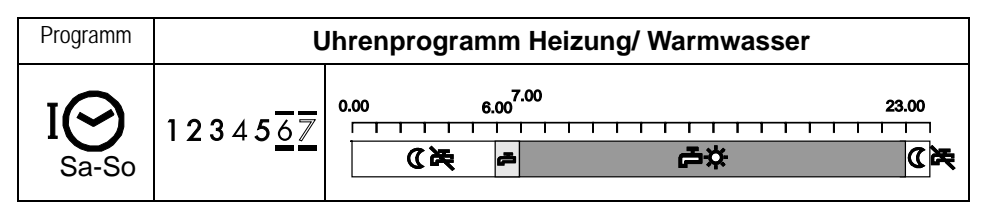

IO Wohnhaus: Berufstätige, "Absenkbetrieb während der Arbeitswoche"

| Programm              | Uhrenprogramm Heizung/ Warmwasser |                                                                                            |  |  |  |  |
|-----------------------|-----------------------------------|--------------------------------------------------------------------------------------------|--|--|--|--|
| Wochentage            | Markierte Tage                    |                                                                                            |  |  |  |  |
| II<br>Mo - Do         | <u>1234</u> 567                   | 0.00 2.00 4.00 6.00 8.00 10.0012.0014.0016.0018.0020.0022.0024.0<br>(法 声 古林 (法 声 古林 (法     |  |  |  |  |
| II 🔗<br>Fr            | 1234 <u>5</u> 67                  | 0.00 5.00 <sup>6.00</sup> 8.00 14.30 23.00<br><b>C                                    </b> |  |  |  |  |
| II 🔗<br><sub>Sa</sub> | 12345 <u>6</u> 7                  |                                                                                            |  |  |  |  |
|                       | 123456 <u>7</u>                   |                                                                                            |  |  |  |  |

#### **II** → Gewerbe- Büro- Industriegebäude, "Absenkung am Wochenende"

| Programm       | Uhrenprogramm Heizung/ Warmwasser |                                                                                          |  |  |  |  |
|----------------|-----------------------------------|------------------------------------------------------------------------------------------|--|--|--|--|
| Wochentage     | Markierte Tage                    | 0.00 2.00 4.00 6.00 9.00 10.00 12.00 14.00 16.00 18.00 20.00 22.00 24.00                 |  |  |  |  |
| III O<br>Mo-Fr | <u>12345</u> 67                   | (100 2.00 4.00 0.00 0.00 10.00 12.00 14.00 10.00 12.00 22.00 24.00           (【读 声 声读 【读 |  |  |  |  |
| III 🔗<br>Sa-So | 12345 <u>67</u>                   | 0.00 2.00 4.00 6.00 8.00 10.00 12.00 14.00 16.00 18.00 20.00 22.00 24.00                 |  |  |  |  |

#### 4.14.2 Standard-Uhrenprogramm Warmwasserbereitung

Werkseitig ist die Warmwasserbereitung mit dem Heizprogramm gekoppelt. Sie kann jedoch auch abgeschaltet oder völlig unabhängig von den Heizzeiten programmiert werden.

#### 4.14.3 Standard- Uhrenprogramm Zirkulationspumpe

| Programm | Markierte Tage | Uhrenprogramm Zirkulationspumpe                                                                                     |  |  |  |  |
|----------|----------------|----------------------------------------------------------------------------------------------------|--|--|--|--|
| ØØ       | 1234567        | 0.00     6.00     13.30     17.00     21.00       24.00     11.30     17.00     24.00       天<     古、天<     天     大 |  |  |  |  |

#### 4.14.4 Abfrage eines Uhrenprogrammes Heizung/Warmwasser und Zurückladen des Standardprogrammes

| Bedienschritt |                                                                                       | Bedienung | g/Anzeige      | Ausschnitt                                                                                                    |  |
|---------------|---------------------------------------------------------------------------------------|-----------|----------------|----------------------------------------------------------------------------------------------------|--|
| Dt            |                                                                                       | Links     | Rechts         | Display                                                                                                    |  |
| 1             | Heizkreis wählen                                                                      |           | D oder<br>grün |                                                                                                    |  |
| 2             |                                                                                       | Frontkla  | ppe öffnen     |                                                                                                    |  |
| 3             | Programmwahl<br><b>Beispiel:</b><br>Uhrenprogramm<br>Heizen/ Warmwas-<br>serbereitung | ⓐ⊚∎◀      |                |                                                                                                    |  |
| 4             | Programmfunktion<br>P1 bis P3 wählen<br><b>Beispiel:</b><br>Programm P3               |           | (B) ▶P3        |                                                                                                    |  |
| 5             | Abfrage<br>Schaltzeiten und<br>Programmstatus                                         | (A) i     | В              | ⊡       1234567       P1         ○       ○       0       0         □       □       0       0       0         □       □       0       0       0 |  |

| R      | dienschritt                                                                   | Bedienung              | g/Anzeige                     | Ausschnitt                                                                                                    |
|--------|-------------------------------------------------------------------------------|------------------------|-------------------------------|----------------------------------------------------------------------------------------------------|
|        |                                                                               | Links                  | Rechts                        | Display                                                                                                    |
| 6      | Falls gev                                                                     | wünscht: Standa        | ardprogramm                   | zurückladen                                                                                                    |
| 7      | <b>CLR</b> -Taste<br>mit dünnem Stift<br>drücken                              | 2 Sekunde<br>RESET STB | en betätigen<br>R/<br>TEST YY |                                                                                                    |
| 8      | nächstes Programn                                                             | n anwählen ode         | r beenden: Fro                | ontklappe schließen                                                                                                    |
| 9      | Zurück zur<br>Programmwahl                                                    | (A) <b>O</b>           | <b>B</b> )                    | Image: Second second secon |
| 1<br>0 | Programmwahl:<br><b>Beispiel:</b> Uhrenpro-<br>gramm Warmwas-<br>serbereitung | (▲)⊙≠ ◀                | (B) ▶P1                       |                                                                                                    |
| 1<br>1 | weiter analog Schritt 5                                                       |                        |                               |                                                                                                    |

### 4.15 Individuelle Uhrenprogramme Heizen einstellen ⊙ IIII

Die vorprogrammierten Standard-Uhrenprogramme können nach den individuellen Anforderungen verändert werden. So können die Zeiten für die Raumheizung und Warmwasserbereitung für mehrere Tage gleich (Tageblöcke) oder auch für jeden Wochentag separat programmiert werden. Ist die Programmierung abgeschlossen, werden die so hinterlegten Programme bei geschlossener Frontklappe (1. Bedienebene) über I  $\bigcirc$  bis II  $\bigcirc$  angewählt und angezeigt.

Bevor jedoch ein Standard-Uhrenprogramm verändert oder ein völlig neues Programm eingegeben wird, sollte zunächst das aktuelle eingestellte Programm abgefragt und beurteilt werden. Im Zweifelsfall empfiehlt es sich, vorher ein Standardprogramm zurückzuladen (s. hierzu Abschnitt: 4.13.4). Das schrittweise Vorgehen wird am nachfolgenden Schema erläutert.

| Bedienschritt |                                                                                  | Bedienung/Anzeige |                | Ausschnitt                                                                                                    |
|---------------|----------------------------------------------------------------------------------|-------------------|----------------|----------------------------------------------------------------------------------------------------|
| Det           |                                                                                  | Links             | Rechts         | Display                                                                                                    |
| 1             | Start: Frontkla                                                                  | ppe öffnen un     | d Heizkreis wä | hlen (rot/grün)                                                                                                    |
| 2             | Uhrenprogramm<br>Heizen/Warmwasser-<br>bereitung wählen                          | (▲) 🕬 ◄           |                |                                                                                                    |
| 3             | Programmfunktion<br>P1 bis P3 wählen<br><b>Beispiel:</b> P2                      |                   | (B) ▶P2        |                                                                                                    |
| 4             | Schaltzeiten abfragen                                                            | (A) i 🔆           | В              | ○         1234567         P1           ○         □         □         0         0           ○         □         □         0         0         0           ○         □         □         0         0         0         0           ○         □         □         □         0         0         0         0         0         0         0         0         0         0         0         0         0         0         0         0         0         0         0         0         0         0         0         0         0         0         0         0         0         0         0         0         0         0         0         0         0         0         0         0         0         0         0         0         0         0         0         0         0         0         0         0         0         0         0         0         0         0         0         0         0         0         0         0         0         0         0         0         0         0         0         0         0         0         0         0         0         0 |
| 5             | Neues Uhrenpro-<br>gramm schreiben<br><b>Beispiel:</b> Programm-<br>funktion: P2 | (A) <b>0</b>      |                | P1<br>2 3 4 5 6 7<br>P1<br>P2<br>P3<br>P4<br>P5                                                                                                    |

Hinweis: Beide Heizkreise können separat programmiert werden.

| Bodionschritt |                                                        | Bedienung/Anzeige                    |                                                                      | Ausschnitt                                                                                                    |
|---------------|--------------------------------------------------------|--------------------------------------|----------------------------------------------------------------------|----------------------------------------------------------------------------------------------------|
| Det           |                                                        | Links                                | Rechts                                                               | Display                                                                                                    |
| 6             | Tagesblöcke oder<br>einzelne Tage<br>anwählen          |                                      | Drehen bis zum<br>gewünschten<br>Tagesblock oder<br>Tag              | <u>1234</u> 567<br>oder_<br>1234 <u>5</u> 67                                                                          |
| 7             | Beispi                                                 | el: Neue Progr<br>0,00 5:00 12:0<br> | ammzeiten eir<br>18:00 24:00<br>erioden<br>18:00-22:30<br>C -¢-<br>C | stellen                                                                                                    |
| 8             | <b>Startzeit</b><br>Tagesprogramm<br>einstellen        | (A) (                                | 5:00<br>(B)                                                          | 1234567         P1           S.III         №           P2         P3           P4         P5                          |
| 9             | 1. Zeitraum<br>" <b>normal heizen"</b><br>schreiben    | (A) 🌣 🔆                              | 5:00<br>(B)<br>8:15                                                  | 1234567<br>P2<br>P3<br>P3<br>P4<br>P5<br>P6                                                                           |
| 10            | 2. Zeitraum<br>" <b>reduziert heizen"</b><br>schreiben | (A) (                                | 8:15<br>(B)<br>18:00                                                 |                                                                                                    |
| 11            | 3. Zeitraum<br>" <b>normal heizen"</b><br>schreiben    | (A) 🌣 🤾                              | 18:00<br>(B)<br>23:30                                                | 1234567         P1           23330         P2           P2         P3           P2         P3           P2         P3 |

| Bedienschritt |                                                        | Bedienung/Anzeige |                       | Ausschnitt       |
|---------------|--------------------------------------------------------|-------------------|-----------------------|------------------|
|               |                                                        | Links             | Rechts                | Display          |
| 12            | 4. Zeitraum<br>" <b>reduziert heizen"</b><br>schreiben | (A) ((***         | 23:30<br>(B)<br>00:00 |                  |
| 13            | Nächsten Tag (5)<br>programmieren<br>ab Punkt 8        |                   | В                     | 1234 <u>5</u> 67 |
| 14            | Ende: Frontklappe schließen                            |                   |                       |                  |

**Hinweis:** Schlägt die Programmierung fehl, empfiehlt es sich, den Ausgangszustand wieder herzustellen und das Standard-Uhrenprogramm zurückzuladen (Abschnitt: 4.13.4). Danach sollte die individuelle Programmierung wiederholt werden.

Die **Warmwasserbereitung** ist werkseitig mit dem Heizprogramm gekoppelt. Sie kann jedoch auch abgeschaltet oder völlig unabhängig von den Heizzeiten programmiert werden.

### 4.16 Uhrenprogramm Warmwasserbereitung ⊙r P1

**Hinweis:** Vor Eingabe eines eigenständigen "Uhrenprogrammes Warmwasserbereitung", muss die Kopplung mit dem Heizprogramm aufgehoben werden.

| 4.16.1 | Warmwasserbereitung abschalter |
|--------|--------------------------------|
|--------|--------------------------------|

| Bodionschritt |                                                                                                | Bedienung/Anzeige |                | Ausschnitt                                                                                                    |  |
|---------------|------------------------------------------------------------------------------------------------|-------------------|----------------|----------------------------------------------------------------------------------------------------|--|
|               | Deulenschnitt                                                                                  | Links             | Rechts         | Display                                                                                                    |  |
| 1             | Start: Frontkla                                                                                | ppe öffnen un     | d Heizkreis wä | hlen (rot/grün)                                                                                                    |  |
| 2             | Uhrenprogramm<br>Heizen/Warmwasser-<br>bereitung anwählen                                      | ⓐ⊘⊠◀              |                | №                                                                                                    |  |
| 3             | Programmfunktion<br>P1 bis P3 wählen<br><b>Beispiel:</b> P2                                    |                   | (B) ▶P2        |                                                                                                    |  |
| 4             | Warmwasser-<br>bereitung<br>anwählen                                                           | (A) & <b>*</b>    |                | Image: Control of the second second seco |  |
| 5             | Warmwasser-<br>bereitung<br>abschalten                                                         |                   | В              | Q                                                                                                    |  |
| 6             | Warmwasserbereitung aller Programmfunktionen P1 - P3 abschalten<br>Ende: Frontklappe schließen |                   |                |                                                                                                    |  |

Hinweis: Vor dem Eingeben eines eigenständigen "Uhrenprogrammes Warmwasserbereitung" ist in allen Programmfunktionen P1 - P3 die Warmwasserbereitung abzuschalten, sonst kommt es zu unübersichtlichen Überschneidungen.

| Bodionschritt |                                                                                     | Bedienung/Anzeige                      |                                                         | Ausschnitt                                                                                                    |
|---------------|-------------------------------------------------------------------------------------|----------------------------------------|---------------------------------------------------------|----------------------------------------------------------------------------------------------------|
|               | Dealenschnitt                                                                       | Links                                  | Rechts                                                  | Display                                                                                                    |
| 1             | Start: Frontkla                                                                     | ıppe öffnen un                         | d Heizkreis wä                                          | ihlen (rot/grün)                                                                                                    |
| 2             | Uhrenprogramm<br>Warmwasserberei-<br>tung anwählen                                  | (A)⊖≠∢                                 |                                                         | P3<br>P4<br>P5<br>P6<br>P7                                                                                                    |
| 3             | Programmfunktion<br>P1 anwählen                                                     |                                        | (B) ▶P1                                                 |                                                                                                    |
| 4             | Start neues Uhre                                                                    | enprogramm W                           | /armwasserbei                                           | reitung schreiben                                                                                                    |
| 5             | Uhrenprogramm<br>Warmwasserberei-<br>tung einstellen<br>(Auslieferungszu-<br>stand) | (A) <b>0</b> ;;;;                      |                                                         | P1<br>2 3 4 5 6 7<br>P1<br>P2<br>P2<br>P3<br>P4<br>P5<br>P6                                                                                                    |
| 6             | Tagesblock oder ein-<br>zelne Tage anwählen                                         |                                        | Drehen bis zum<br>gewünschten<br>Tagesblock oder<br>Tag | <u>1234567</u><br>oder<br>1234 <u>5</u> 67                                                                                                    |
|               | Beispiel: Neues Uh                                                                  | renprogramm                            | Warmwasserb                                             | bereitung schreiben                                                                                                    |
| 7             |                                                                                     | 0,00 5:00 i?:i<br><u>War</u> mwa:<br>C | 00 18:00 24:00<br>sserbereitung<br>(17:30-22:00<br>(    |                                                                                                    |
| 8             | Startzeit:<br>Freigabezeit<br>einstellen<br>Beispiel:<br>Montag: 5:30               |                                        | 5:30<br>(B)                                             | Image: Constraint of the second second s |

#### 4.16.2 Individuelles Uhrenprogramm Warmwasserbereitung

| Bodionschritt |                                                                         | Bedienun        | g/Anzeige             | Ausschnitt                                                                                                    |  |
|---------------|-------------------------------------------------------------------------|-----------------|-----------------------|----------------------------------------------------------------------------------------------------|--|
|               | Deulenschnitt                                                           | Links           | Rechts                | Display                                                                                                    |  |
| 9             | 1. Zeitraum<br>" <b>Warmwasser-</b><br>bereitung frei"<br>schreiben     | ⓓ┍¥             | 5:30<br>(B)<br>9:15   | □ 2 3 4 5 6 7 P1<br>□ 2 3 4 5 6 7 P1<br>□ 2 3 4 5 6 7 P1<br>□ 2 3 4 5 6 7 P1<br>P2<br>P3<br>P4<br>P5<br>P6                                                                                                    |  |
| 10            | 2. Zeitraum<br>" <b>Warmwasserberei-</b><br>tung gesperrt"<br>schreiben | (A) (***        | 9:15<br>(B)<br>17:30  | 1 2 3 4 5 6 7<br>P1<br>P2<br>P3<br>P4<br>P5<br>P6                                                                                                    |  |
| 11            | 3. Zeitraum<br>" <b>Warmwasser-</b><br>bereitung frei"<br>schreiben     | (A) & <b>;;</b> | 17:30<br>(B)<br>22:00 | I     2     3     4     5     67     P1       I     I     2     3     4     5     67     P1       I     I     I     I     I     I     1       I     I     I     I     I     1       I     I     I     I     I     1       I     I     I     I     I     1       I     I     I     I     I     I       I     I     I     I     I     I       I     I     I     I     I     I       I     I     I     I     I     I       I     I     I     I     I     I       I     I     I     I     I     I       I     I     I     I     I     I       I     I     I     I     I     I       I     I     I     I     I     I       I     I     I     I     I     I       I     I     I     I     I     I       I     I     I     I     I     I       I     I     I     I     I <td< td=""></td<> |  |
| 12            | Ende: Frontklappe schließen                                             |                 |                       |                                                                                                    |  |

### 4.17 Uhrenprogramm Zirkulationspumpe ⊙©

Für den Betrieb der Zirkulationspumpe ist ein Standardprogramm voreingestellt (siehe Abschnitt: 4.13.3). Werden hiervon abweichende Schaltzeiten gewünscht, muss das Standardprogramm entsprechend geändert werden. Die Programmierung erfolgt analog den oben beschriebenen Uhrenprogrammen "Heizung/Warmwasserbereitung" oder "Warmwasserbereitung." Für das Uhrenprogramm "Zirkulationspumpe" steht nur die Programmfunktion P1 zur Verfügung.

| Bedienschritt |                                                  | Bedienun         | g/Anzeige      | Ausschnitt                                             |  |
|---------------|--------------------------------------------------|------------------|----------------|--------------------------------------------------------|--|
|               | Deulenschnitt                                    | Links            | Rechts         | Display                                                |  |
| 1             |                                                  | Frontklap        | pe öffnen      | •                                                      |  |
| 2             | Uhrenprogramm Zir-<br>kulationspumpe<br>anwählen | (▲)⊝©∢           |                |                                                        |  |
| 3             | Programmfunktion<br>P1 wählen                    |                  | (B) ▶P1        |                                                        |  |
| Änd           | ern Uhrenpromm Zirl                              | kulation erfolg  | t analog Absch | nnitt: 4.15.2, Schritt: 4                              |  |
| 1             | Kurzanle                                         | itung: Uhrenpr   | ogramm Zirku   | lation                                                 |  |
| 1             | Uhrenprogramm Zir-<br>kulationspumpe<br>anwählen | (A) <b>0</b> ;;; | В              | <u>1234</u> 567<br><sup>oder</sup><br>1234 <u>5</u> 67 |  |
| 2             | Freigabezeiten<br>eingeben                       | (A) <b>d</b>     | В              |                                                        |  |
| 3             | Sperrzeiten<br>eingeben                          |                  | В              |                                                        |  |
| 4             | Ende: Frontklappe schließen                      |                  |                |                                                        |  |

### 4.18 Ferienprogramm 🗂

Mit dem Ferienprogramm wird nur auf Raumschutztemperatur geheizt, die Warmwasserbereitung ist abgeschaltet. Eingestellt wird das Datum für das Ferienende. Das Ferienprogramm beginnt ab 24.00 am Tag seiner Einstellung. Es endet um 24.00 Uhr, des eingestellten Datums.

### Das drücken der Partytaste löscht ein aktives Ferienprogramm.

| Bodionschritt |                                                                           | Bedienun       | g/Anzeige      | Ausschnitt                                                                                                    |
|---------------|---------------------------------------------------------------------------|----------------|----------------|----------------------------------------------------------------------------------------------------|
|               | Deulenschnitt                                                             | Links          | Rechts         | Display                                                                                                    |
| 1             | Start: Frontkla                                                           | ppe öffnen un  | d Heizkreis wä | hlen (rot/grün)                                                                                                    |
| 2             | Ferienprogramm<br>anwählen<br>Werkseinstellung:                           | (A) □          |                | Р2<br>Р3<br>Р3<br>Р4<br>Р5<br>Р6<br>Р7<br>ККИУ ССК/ УУ<br>О ФО<br>ССС/<br>ССС/<br>ССС/<br>ССС/<br>ССС/<br>ССС/<br>ССС/<br>СС                                                                                                    |
| 3             | Datum Ferienende<br>einstellen<br><b>Beispiel:</b> 27.08.04               |                | В              | 1 2 3 4 5 67       0       0       0       0       0       0       0       0       0       0       0       0       0       0       0       0       0       0       0       0       0       0       0       0       0       0       0       0       0       0       0       0       0       0       0       0       0       0       0       0       0       0       0       0       0       0       0       0       0       0       0       0       0       0       0       0       0       0       0       0       0       0       0       0       0       0       0 |
| 4             |                                                                           | Ende: Frontkla | appe schließer |                                                                                                    |
| 5             | Anzeige des aktiven<br>Ferienprogramm am<br>Tag nach der Einstel-<br>lung |                |                | +3<br>+2<br>+3<br>+2<br>+1<br>0<br>−1<br>−2<br>+3<br>+2<br>+1<br>0<br>−1<br>−2                                                                                                    |

#### 4.18.1 Datum Ferienende eingeben

#### 4.18.2 Ferienprogramm vorzeitig beenden

| Bedienschritt |                    | Bedienung/Anzeige |                | Ausschnitt                                                  |
|---------------|--------------------|-------------------|----------------|-------------------------------------------------------------|
|               | Deulenschnitt      | Links             | Rechts         | Display                                                     |
| 1             | Start:Frontkla     | ppe öffnen un     | d Heizkreis wä | hlen (rot/grün)                                             |
| 2             | Partytaste drücken | Y                 | Y              | P3<br>P4<br>P5<br>P6<br>P7<br>RESULT<br>SIN REF<br>P6<br>P7 |
| 3             |                    | Ende: Frontkla    | appe schließer | 1                                                           |

### 5 Serviceebene २

Die Abfrage gibt dem Heizungsfachmann Hinweise auf die korrekten Anlagenfunktionen. Es können auch Brennerlaufzeiten abgefragt werden, die Rückschlüsse über die Auslegung und Wirtschaftlichkeit der Heizungsanlage geben. Über Einzelheiten informiert Sie Ihr Heizungsfachmann oder auch die Energieberatung der Verbraucherzentralen.

### 5.1 Betriebsdaten abfragen

Die Schaltzyklen der Brennerstufen können abgefragt werden

| Bodionschritt |                                                                                     | Bedienun       | g/Anzeige      | Ausschnitt      |
|---------------|-------------------------------------------------------------------------------------|----------------|----------------|-----------------|
|               |                                                                                     | Links          | Rechts         | Display         |
| 1             | Start: Frontkla                                                                     | ppe öffnen un  | d Heizkreis wä | hlen (rot/grün) |
| 2             | Serviceebene<br>anwählen                                                            | (A) শ ◀        |                |                 |
| 3             | Funktion "dat"<br>anwählen                                                          |                | В              |                 |
| 4             | Daten abfragen<br><b>Beispiel:</b> Brenner-<br>laufzeit Stufe I =<br>12'034 Stunden |                |                |                 |
| 5             | Daten abfragen<br><b>Beispiel:</b> Brenner-<br>schaltungen<br>Stufe I = 10'852      |                |                |                 |
| 6             |                                                                                     | Ende: Frontkla | ppe schließer  | 1               |

#### 5.1.1 Übersicht Betriebsdaten

| Display-<br>Anzeige | Betriebsdaten                  | Stufe/<br>WEZ | Taste<br>D | Einheit |
|---------------------|--------------------------------|---------------|------------|---------|
|                     | Laufzeit Brenner               |               |            | h       |
|                     | Schalthäufigkeit Brenner       |               | grün       |         |
|                     | Laufzeit Wärmeerzeuger         |               |            | h       |
|                     | Schalthäufigkeit Wärmeerzeuger |               |            |         |
|                     | Laufzeit Brenner               |               |            | h       |
| U<br>U<br>U         | Schalthäufigkeit Brenner       |               |            |         |
|                     | Laufzeit Wärmeerzeuger         |               | rot        | h       |
|                     | Schalthäufigkeit Wärmeerzeuger |               | 101        |         |

### 5.2 Ausgangsfunktionen ein- und ausschalten

Diese Funktion ist für den Heizungsfachmann zur Diagnose der Anlagenfunktionen bestimmt. Die Ausgangsrelais können angewählt und ein- oder ausgeschaltet werden. So lässt sich überprüfen, ob alle Ausgangsfunktionen richtig angesteuert werden.

| Bedienschritt |                                                            | Bedienun      | g/Anzeige     | Ausschnitt                                                                                                    |
|---------------|------------------------------------------------------------|---------------|---------------|----------------------------------------------------------------------------------------------------|
|               | Dedienschnitt                                              | Links         | Rechts        | Display                                                                                                    |
| 1             |                                                            | Frontklap     | pe öffnen     |                                                                                                    |
| 2             | Serviceebene<br>anwählen                                   | (Ă) র্ম ◀     |               | P3<br>P4<br>P5<br>P6<br>P7                                                                                                    |
| 3             | Funktion ist nur für<br>den Heizungsfach-<br>mann bestimmt |               | В             | RESET CR/<br>SDUC<br>RESET<br>RESET<br>RES |
| 4             | Neue Funkt                                                 | on anwählen o | der Frontklap | pe schließen                                                                                                    |

### 5.3 Einstellebene 3

# Die Einstellebene 3 ist nur für den Heizungsfachmann bestimmt!

| Bodionschritt |                                                            | Bedienung/Anzeige |                | Ausschnitt      |
|---------------|------------------------------------------------------------|-------------------|----------------|-----------------|
|               | Deulenschnitt                                              | Links             | Rechts         | Display         |
| 1             | Start: Frontkla                                            | ippe öffnen un    | d Heizkreis wä | hlen (rot/grün) |
| 2             | Serviceebene<br>anwählen                                   | (A) २ ◀           |                |                 |
| 3             | Funktion ist nur für<br>den Heizungsfach-<br>mann bestimmt |                   | В              |                 |
| 4             | Neue Funkti                                                | on anwählen o     | der Frontklap  | pe schließen    |

#### 5.4 **Error-Meldungen**

#### Allgemein 5.4.1

Bei einer Störung wird die Displayhinterleuchtung eingeschaltet.

In der Ebene 1 (Frontklappe geschlossen) erscheint an Stelle der Uhrzeit: die Anzeige: "Er 1...8"

und an Stelle der gewählten Temperatur:

eine Störungsnummer: "00 bis 99" oder "---"

Die Anzeige: Er 1...8 beschreibt die Kaskadenebene in der sich der fehlerhafte Wärmeerzeuger befindet.

Er 1 Wärmeerzeuger in Kaskadenebene 12

Wärmeerzeuger in Kaskadenebene 13 Er 2

Wärmeerzeuger in Kaskadenebene 19 Er 8

|   | Störung / Ursache                                                                                                    | Display                                                                                                    |
|---|----------------------------------------------------------------------------------------------------|----------------------------------------------------------------------------------------------------|
|   | eBus- Störung                                                                                                    |                                                                                                    |
| 1 | Kurzschluss in der eBus-Verkabelung                                                                                                    | <ul> <li>U</li> <li>U</li></ul> |
|   | Brennerstörung                                                                                                    |                                                                                                    |
| 2 | Der Störeingang Brenner (Kl. 4) ist aktiv<br><b>Beispiel:</b> Wärmeerzeuger in Kaskadenebene 12                                                               | IO       IO       IO <t< td=""></t<>                                                                                                    |
|   | Störung in der Sicherheitske                                                                                                    | tte                                                                                                    |
| 3 | Die Sicherheitskette ist unterbrochen. Trotz Bren-<br>neranforderung erfolgt keine Rückmeldung. (Kl. 2)<br><b>Beispiel:</b> Wärmeerzeuger in Kaskadenebene 12 | IO       IO       IO <t< td=""></t<>                                                                                                    |

|   | Störung / Ursache                                                                                                    | Display                                                                                                    |
|---|----------------------------------------------------------------------------------------------------|----------------------------------------------------------------------------------------------------|
|   | Störung externem Feuerungsauto                                                                                                    | omaten                                                                                                    |
| 4 | Störmeldung eines externen Feuerungsautomaten<br>über eBus. Der Fehlercode in Zeile: 2 ist produktab-<br>hängig. Die Bedeutung ist der Bedienungsanleitung<br>des Feuerungsautomaten zu entnehmen.<br><b>Beispiel:</b> Wärmeerzeuger in Kaskadenebene 13 | <ul> <li>U 1 2 3 4 5 6 7</li> <li>H 2 3 4 5 6 7</li> <li>H 2 3 4 5 6 7</li> <li>H 3 4 5 6 7</li> <li>H 4 4 5 6 7</li> <li>H 4 5 6 7</li> <li>H 4 5 7</li> <li>H 4 5 7</li> <li>H 4 5 7</li>     &lt;</ul> |
|   | Ist ein kompatibler Feuerungsautomat integriert, der<br>Fernentriegelt werden darf, kann die Entriegelung<br>gemäss "4.2 Entriegeln bei Fehlermeldungen<br>(TEM-Feuerungs- automat)", Seite 21 erfolgen.                                                 |                                                                                                    |

#### Index 6

#### Α

| Abfrage des Uhrenprogrammes H | eizung/ |
|-------------------------------|---------|
| Warmwasser                    | 34      |
| Anzeige der Reglerausgänge    | 17      |
| Anzeige und Zuordnung der     |         |
| Automatik-Programme           | 31      |
| Anzeigen                      | 10      |
| Ausgangsfunktionen ein- und   |         |
| ausschalten                   | 47      |

#### В

| Bedienelemente                       | 10  |
|--------------------------------------|-----|
| Bediensperre                         | 15  |
| Betriebsart wählen                   | 12  |
| Betriebsdaten abfragen               | 45  |
| Betriebsfunktionen (Erste Bedieneber | ıe) |
| 11                                   |     |

#### D

| Datum einstellen | 22 |
|------------------|----|
| Datum emstellen  |    |

### E

| E                          |
|----------------------------|
| Einstellungen              |
| Zuordnung und Wirksamkeit9 |
| Einstellungen, Funktionen  |
| (2. Bedienebene)18         |
| Error-Meldungen48          |
|                            |

#### F

| Ferienprogramm43         |
|--------------------------|
| Ferienprogramm vorzeitig |
| beenden44                |
| Funktionen10             |

#### н

| Hauptschalter10                         |
|-----------------------------------------|
| Heiz-Automatikprogramme36               |
| Heiztemperaturgrenze einstellen26       |
| Heizungsregelung8                       |
| I                                       |
| Individuelle Uhrenprogramme Heizen ein- |
| stellen36                               |
| Inidviduelles Uhrenprogramm Warmwas-    |
| serbereitung40                          |
|                                         |

#### М

| Maximale Vor | lauftemperatur |
|--------------|----------------|
| einstellen   | 25             |

#### R

| Raumtemperatur                          |   |
|-----------------------------------------|---|
| zu kalt24                               | 4 |
| zu warm24                               | 4 |
| Raumtemperatur Absenkbetrieb einstel-   |   |
| len23                                   | 3 |
| Raumtemperatur Heizbetrieb einstellen . |   |
| 23                                      |   |
| RESET10                                 | D |

#### S

| Serviceebene                       | 45    |
|------------------------------------|-------|
| Sicherheitsvorschriften            | 7     |
| Sicherung                          | 10    |
| Soll- und Ist-Werte                | 28    |
| Sommerzeit/Winterzeit              | 21    |
| Standard- Uhrenprogramm Zirkulatio | ons-  |
| pumpe                              | 34    |
| Standard-Uhrenprogramm Warmwa      | sser- |
| bereitung                          | 34    |
| Standard-Uhrenprogramme            | 32    |
|                                    |       |

#### т

#### U

| Übersicht Betriebsdaten          | .46 |
|----------------------------------|-----|
| Uhrenprogramm Warmwasserbereitun | g.  |
| 39                               |     |
| Uhrenprogramm Zirkulations-      |     |
| pumpe                            | .42 |
| Uhrzeit einstellen               | .21 |
|                                  |     |

#### w

Warmwassertemperatur einstellen ......24

#### Bedienungsanleitung IT 5711

Notiz:

Herstellung oder Vertrieb: